You must first sign up. This will allow you to enter stats for your wrestler as well as upload pictures.

### **User Creation**

| н | ome                                                                                                 |
|---|----------------------------------------------------------------------------------------------------|
|   | Login Form                                                                                          |
|   | Username                                                                                            |
|   | Password                                                                                            |
|   | Remember Me                                                                                         |
|   | <ul> <li>Forgot your password?</li> <li>Forgot your username?</li> <li>Create an account</li> </ul> |

Fill out the fields and click Register.

| Registration                                           | -                                                                                      |
|--------------------------------------------------------|----------------------------------------------------------------------------------------|
| Name:                                                  |                                                                                        |
| Username:                                              |                                                                                        |
| E-mail:                                                |                                                                                        |
| Password:                                              |                                                                                        |
| Verify Password:                                       |                                                                                        |
| Fields marked with an asteris                          | sk (*) are required.                                                                   |
| Please enter the following ch<br>x8y00 Cll<br>Register | aracters you see into the textbox below.<br>Letters not clear ?<br>ck to renew captcha |

Once you click Register you should get the following message.

|    |  |  |  |  | search |
|----|--|--|--|--|--------|
| me |  |  |  |  |        |

Your account should have been created and an activation link should have been sent to the email address you entered.

Note: You must activate the account by clicking on the activation link when you get the e-mail before you can login.

Once you have activated your account you can now log in using your username and password.

| Home                                                                                            |
|-------------------------------------------------------------------------------------------------|
| Login Form                                                                                      |
| Username                                                                                        |
| Password                                                                                        |
| Remember Me 🔲                                                                                   |
| Login                                                                                           |
| <ul><li>Forgot your password?</li><li>Forgot your username?</li><li>Create an account</li></ul> |

After logging in you will get this addition menu.

| Home                                                                      |  |
|---------------------------------------------------------------------------|--|
| User Menu                                                                 |  |
| <ul> <li>Your Details</li> <li>Upload Pictures</li> <li>Logout</li> </ul> |  |
| Login Form<br>Hi briangamer,<br>Log out                                   |  |

From this menu you can upload pictures by clicking on the Upload Pictures button.

#### **Uploading Pictures**

You can you any of the methods to upload the pictures but it is recommend that you use the Java upload tap as it will allow you to upload multiple pictures.

| IMPORTANT NOTICE!! To use the Java upload, your browser needs a Java plugin of version 1.5 or higher, or Furthermore, you need to accept the certificate for this Category photos will be assigned to Generic Title Generic Description (optional) Delete images from the original folder after upload 1 | nmendation put<br>nent wrestled in<br>here.  |
|----------------------------------------------------------------------------------------------------|----------------------------------------------|
| Category photos will be assigned to User Uploads  Generic Title Generic Description (optional) Delete images from the original folder after upload 1                                                                                                    |                                              |
| Generic Title Generic Description (optional) Delete images from the original folder after upload 1                                                                                                    |                                              |
| Generic Description (optional) Delete images from the original folder after upload 1                                                                                                    |                                              |
| Delete images from the original folder after upload 1                                                                                                    |                                              |
|                                                                                                    |                                              |
| I ransparent or animated image files? *                                                                                                    |                                              |
| is option allows the upload of special image files. Solely choose this option in case your upload exclus mated or transparent .png or .gif files. Keep in mind that the files do not get resized and therefore are dis                                                                                   | ively consists of<br>splayed full size in de |
| Browse                                                                                                    |                                              |
| Rotate left                                                                                                    |                                              |
| Rotate right                                                                                                    |                                              |
| Remove All                                                                                                    |                                              |
| Remove Selected                                                                                                    |                                              |
| Name Size Directory Modified                                                                                                    |                                              |

Once you have uploaded the pictures they need to be approved by the admin prior to being posting on the website. This will usually be done a day or two after you upload the pictures.

#### **Stat Submission**

Click the Stats menu and then the 2010-2011 Stats Article as shown.

|                                             | Home News Calendar Stats Ga | Ilery About Us Contacts       |
|---------------------------------------------|-----------------------------|-------------------------------|
| ome >> Stats                                |                             |                               |
| Stats Menu                                  | Stats                       |                               |
| Add A Tournament Request                    | # Article Title             | Author Hits                   |
|                                             | 1 2006-2007 Stats           | Beatrice Wrestling<br>Club    |
| User Menu                                   | 2 2007-2008 Stats           | Beatrice Wrestling<br>Club    |
| Your Details     Upload Pictures     Logout | 3 2008-2009 Stats           | Beatrice Wrestling<br>Club 45 |
| Lugodt                                      | 4 2009-2010 Stats           | Beatrice Wrestling<br>Club    |
| Login Form                                  | 5 2010-2011 Stats           | Beatrice Wrestling<br>Club    |

#### Click the Add button

| ts >> 2010-2011 Stats      |                              |                                          |               |       |
|----------------------------|------------------------------|------------------------------------------|---------------|-------|
| u<br>ournament Request     | 2010-2011<br>Your can filter | Stats<br>the results by using the search | h tool below. |       |
|                            | Search:                      |                                          |               | Clear |
| tails<br>Pictures          | Wrestler                     |                                          | All           | •     |
|                            | Tournament                   | All                                      |               | •     |
| r <mark>orm</mark><br>ner, | Springfield<br>Wrestler      | l/Platteview Wrestlin<br>Place           | g Tournament  |       |
| Links                      | Austin Yohe                  | 2nd                                      |               |       |

Fill out the form with the correct information and click save.

Note: If the tournament does not appear in the drop down list see the <u>Add a Tournament</u> <u>Request Section</u> on the next page.

| > Stats                                                  |                 |                   |          |
|----------------------------------------------------------|-----------------|-------------------|----------|
| Menu<br>1 A Tournament Request                           | 2010-2011 Stats | i                 | 20<br>Av |
| · · ·                                                    | 2010-2011       | Stats             | Co       |
| Menu                                                     | Wrestler        | ★ Please select < | v        |
| ır Details<br>oad Pictures                               | Place           | 1st 💌             | We       |
| jout                                                     | Tournament 🛽    | ★ Please select   |          |
| n Form                                                   | Wins            | *                 |          |
| ngamer,<br>put                                           | Losses          | ★ 0               |          |
| ul Links                                                 | Save            | _                 |          |
| Subscribe to Our Mailing<br>List<br>Huskerland Wrestling | Gave            |                   |          |

Once you have clicked Save you will get this message and your entry should now appear online.

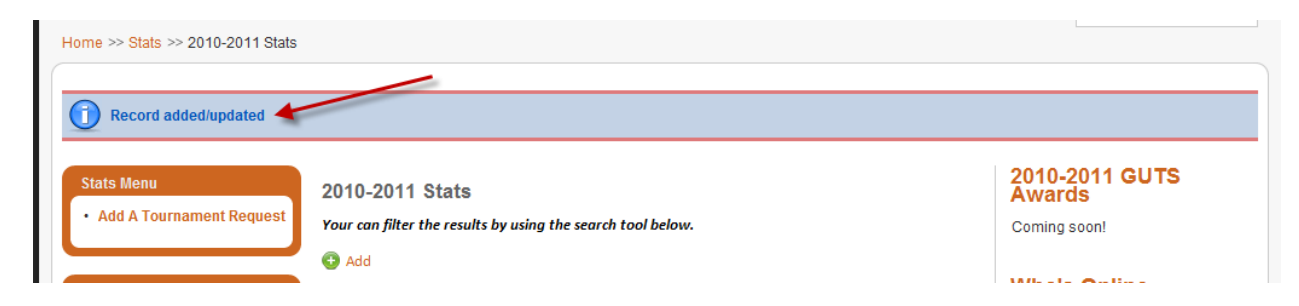

#### Add a Tournament Request

While in the Stats section click on the Add A Tournament Request link.

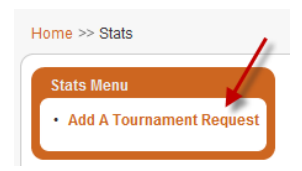

Fill out the form and click Submit.

| Home >> Add A Tournament Reques                                                                                                | ,t                                          |
|----------------------------------------------------------------------------------------------------|---------------------------------------------|
| User Menu<br>• Your Details<br>• Upload Pictures<br>• Logout                                                                   | Add A Tournament Request * Required Name: * |
| Login Form<br>Hi briangamer,<br>Log out                                                                                        | Email: * Tournament *                       |
| Useful Links<br>• Subscribe to Our Mailing<br>List<br>• Huskerland Wrestling<br>• Nebraska Youth<br>Wrestling<br>• AutoBracket | Date 1 May 2010<br>NORDRICC SALORS CORPTCAT |

After clicking Submit you will get the following message and you will receive an email saying we received your submission.

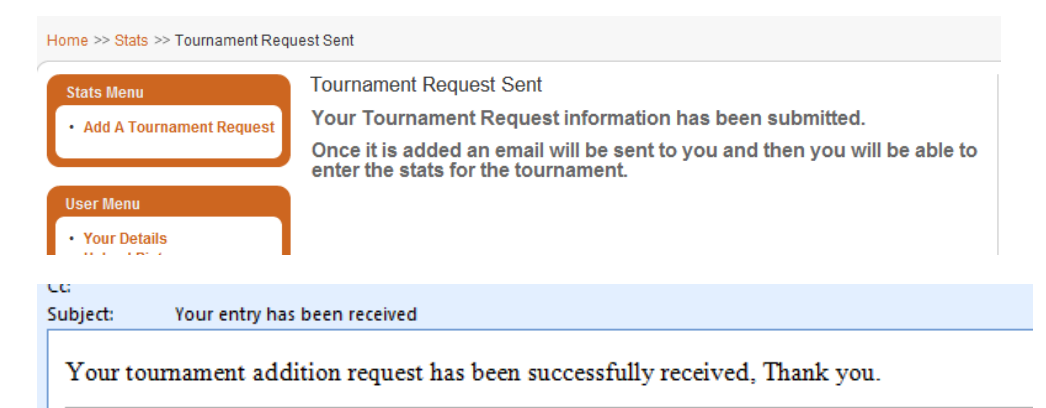

Once the tournament has been added an email we be sent telling you it has been added. Please allow a couple of days for this to happen.

If you have any trouble, feel free to contact use via email at <u>beatricewrestlingclub@gmail.com</u>